$( \bigcirc 10 \text{ min read}, 10 \text{ pages})$ 

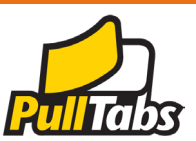

# Pull Tabs Receiving Ticket Orders

Receiving a Ticket Order <u>Accept the Delivery</u> <u>Verify the Order Contents</u> <u>Scan the Packing Slip</u> <u>Manually Receive a Ticket Order</u> <u>Supplies and Point of Sale Materials</u> <u>The Order Status Screen</u> <u>Scenarios and Resolutions</u>

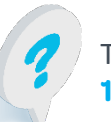

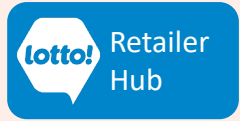

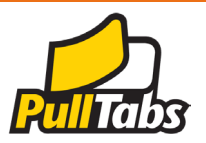

New Lottery Terminals will change the way Retailers receive Pull Tabs Tickets. Receiving an order by scanning the Packing Slip is a critical step to complete the transfer of product to your location. This information sheet will provide step by step instructions to successfully receive a Pull Tabs order.

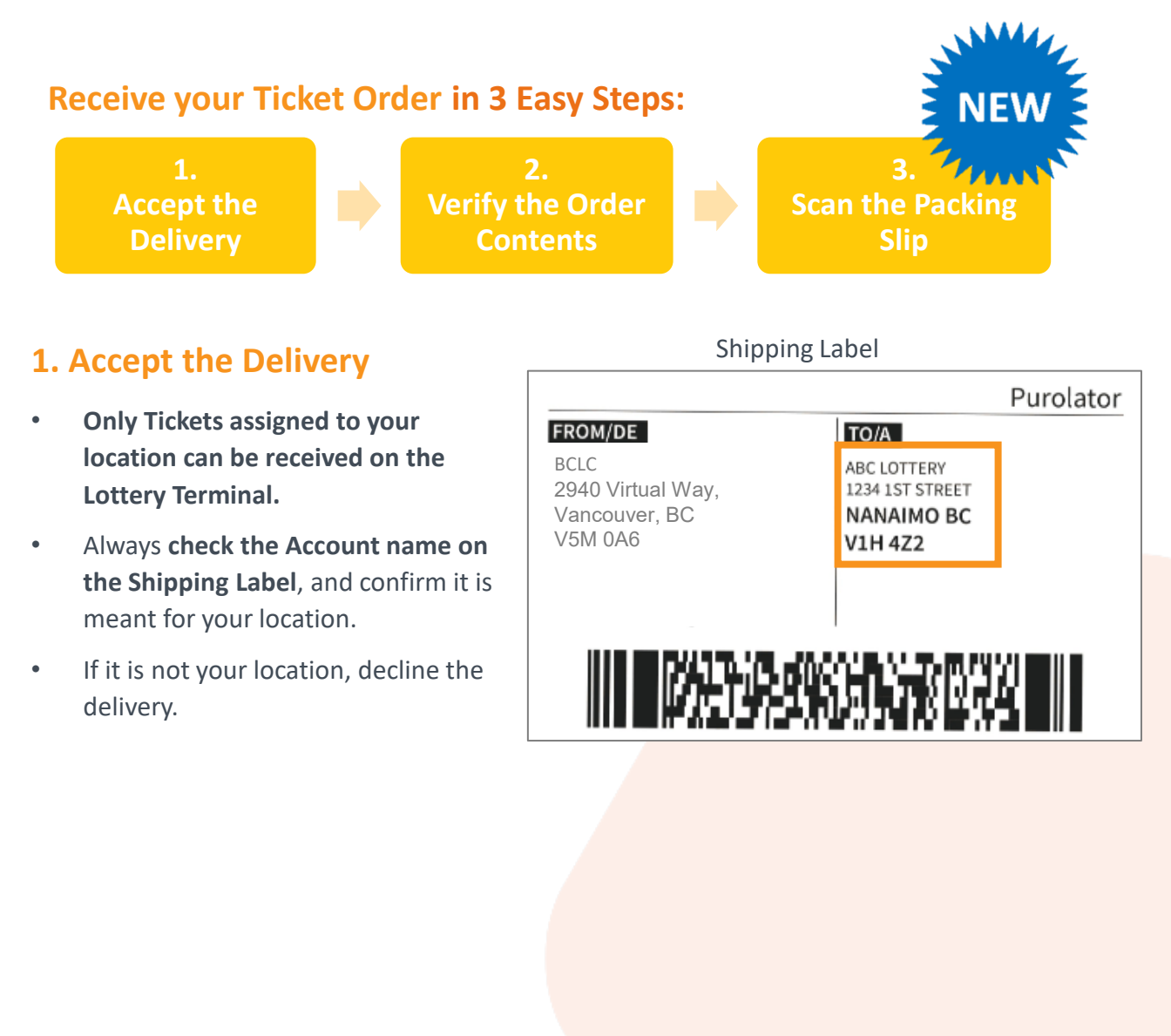

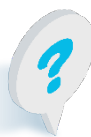

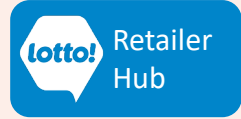

### 2. Verify the Order Contents

Verifying the order is correct, will support accurate inventory reporting.

#### Box Count:

Order Contents:

•

Tabs boxes.

on the Packing Slip.

- Confirm that the number of boxes you ordered have been delivered.
- The number of boxes for the order is indicated on the shipping label.
   Ie. 1 of 2, 2 of 2

Locate the Packing Slip found in a clear envelope on top of the box.

For multi-box orders, the Packing Slip is found on one of the Pull

Cross reference the inventory

received against the items listed

Shipping Label

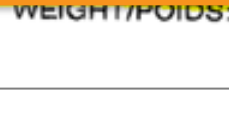

PIECES: 1 of/de 2

#### Packing Slip

| 60                                                              | C                                                           | Packin | g S<br>ef. Num | lip                    | 02000<br>3398      | 53398<br>FEB-02-2 | 2023 |
|-----------------------------------------------------------------|-------------------------------------------------------------|--------|----------------|------------------------|--------------------|-------------------|------|
| Retailer Inform                                                 | ation                                                       |        |                |                        |                    |                   |      |
| Retailer Number<br>ABC Pub<br>975 Fraser Way<br>Vancouver, BC V | · RET 33445<br>/6B 5T4<br>nation                            |        |                |                        |                    | _                 |      |
| Material Code                                                   | Description                                                 | Qty S  | hipped         | Estimated<br>Unit Cost | Estimated<br>Total |                   |      |
| 08-008104-00                                                    | \$1 BUCK A ROO                                              |        | 1              | \$ 360.00              | \$ 360.00          |                   |      |
| 08-008110-00                                                    | \$1 BC CASINO                                               |        | 1              | \$ 960.00              | \$ 960.00          |                   |      |
|                                                                 | \$1 Lottery Product                                         |        |                |                        | \$ 1320.00         |                   |      |
| ESTIMATED PAYAR                                                 | ESTIMATED PAYABLE 28 DAYS FROM PACKING SLIP DATE \$ 1320.00 |        |                |                        |                    |                   |      |

If there are any errors with your order, call Lottery Retail Support for resolution before proceeding to scan the Packing Slip.

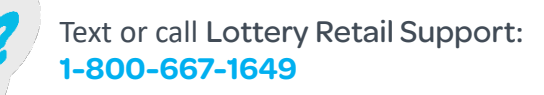

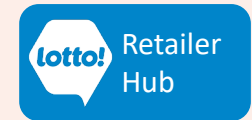

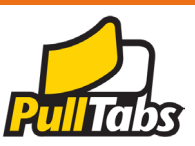

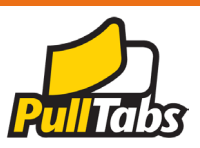

### 3. Scan the Packing Slip

Once the order is verified, it is time to scan the Packing Slip.

- 1. Tap Inventory icon.
- 2. Tap Receive Order tab.
- 3. Scan the Packing Slip by placing the barcode facing up in the Ticket Tray, or by using the Lotto Scanner.
- 4. Select **Confirm**. If the Confirm button remains greyed out, check the Retailer name on the Packing Slip.
- 5. An order confirmation message appears. Tap **Close** and you have completed receiving the order.

|   | Online v   | <b>16:45 Tuesday 30 Augu</b><br>ID 123456789-0 ~ | ust                             |                  | bc           | C         |            |            |              | 8       |       | (           | ₽       |
|---|------------|--------------------------------------------------|---------------------------------|------------------|--------------|-----------|------------|------------|--------------|---------|-------|-------------|---------|
|   | Games      | Instant Games                                    | 2                               |                  |              |           |            |            |              |         |       |             |         |
|   |            | Order Status                                     | Receive order                   | Sell Ticket/Pack | Return Tic   | ket/Pack  | Transfer T | icket/Pack |              |         |       |             |         |
| 1 | Ticket     |                                                  |                                 | ORDER NUMBER:    |              |           |            |            |              |         |       |             |         |
|   |            |                                                  |                                 |                  | Entero       | order nur | nber       |            |              |         |       |             |         |
|   | Inventory  |                                                  |                                 |                  | 1            | 2         | 3          |            |              |         |       |             |         |
|   | <u>oOO</u> |                                                  |                                 |                  | 4            | 5         | 6          |            |              |         |       |             |         |
|   | Reporting  |                                                  |                                 |                  | 7            | 8         | 9          |            |              |         |       |             |         |
|   |            | 3                                                |                                 |                  | $\leftarrow$ | 0         | Clear      |            |              |         |       |             |         |
|   |            | INFO<br>Confirm rece                             |                                 |                  | 5            |           |            |            | (            | 4       | Cont  | firm        | At Work |
|   |            |                                                  |                                 | >                |              |           | Order      | confirma   | )<br>ation s | success | ful   | 5<br>       |         |
|   | ?          | Text or call Lc<br>1-800-667-1                   | ottery Reta<br><mark>649</mark> | ail Support:     | 4            |           |            |            |              |         | lotto | Reta<br>Hub | iler    |

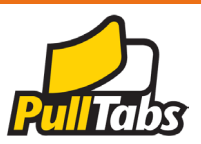

### **Manually Receive a Ticket Order**

In the event of a lost or missing Packing Slip, you can receive the order manually by using the Ticket Order Ref Number obtained within the Lottery Terminal.

#### **Obtain the Ticket Order Ref Number:**

- 1. Tap on **Inventory** icon.
- 2. Select Instant Games tab.
- 3. Select Order Status.
- 4. Tap on **Shipped** button.
- 5. Select a date range for orders that have been placed but not received.
- 6. Write down the Ticket Order Ref Number.

...continue on next page

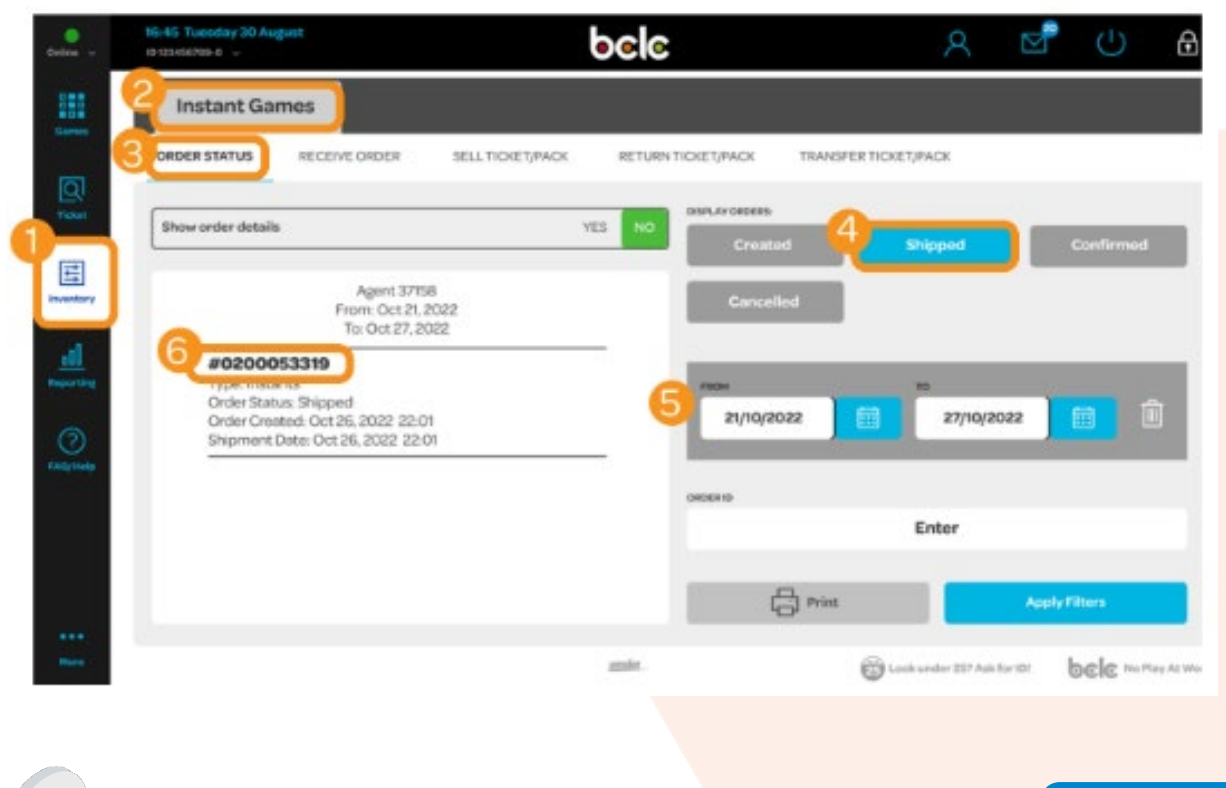

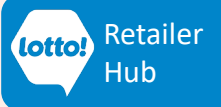

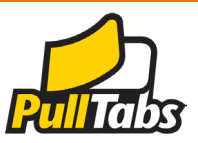

Manually Receive a Ticket Order - Continued

### View/Print Order Details to Verify Order Contents:

- 1. Tap YES to Show order details
- 2. Review Order Details, scroll on-screen, or
- 3. Tap the grey **Print** button

| ●<br>Online <sub>V</sub>                                                                                                    | <b>22:03:13 26 October 2022</b><br>Terminal: 3715901 V | pele                                                                       | 8                                                                   | $\square$                | (              | Ð                      |
|----------------------------------------------------------------------------------------------------|--------------------------------------------------------|----------------------------------------------------------------------------|---------------------------------------------------------------------|--------------------------|----------------|------------------------|
| Games                                                                                                    | Instant Games                                          |                                                                            |                                                                     |                          |                |                        |
| Games<br>Tickets<br>Tickets<br>Tickets<br>Tickets<br>Tickets<br>Tickets<br>Tickets<br>Tickets<br>Tickets<br>Tickets<br>Tickets | Order Status Receive Order                             | Sell Ticket/Pack Re<br>YES NO<br>2<br>Bar 10<br>2<br>Bar 10<br>2<br>Casino | eturn Ticket/Pack DISPLAY ORDERS: Created Cancelled FROM 21/10/2022 | Transfer Ticket/ Shipped | Pack Confirm 2 | ed                     |
|                                                                                                    | Quantity. 1                                            |                                                                            | 3 Print                                                             |                          | Apply Filters  |                        |
|                                                                                                    |                                                        | intralot                                                                   | (                                                                   | Look under 25? A         | s bcle         | Do not play<br>at work |

Note: The list displays by individual game. Therefore, the same game will show twice with quantity of 1 if the order contains 2 boxes.

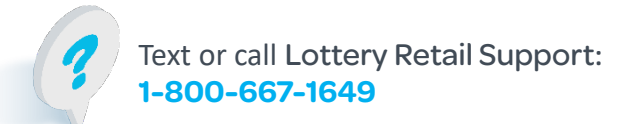

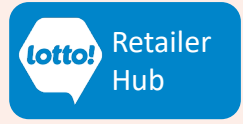

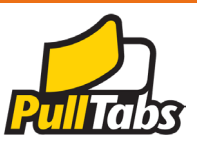

### Manually Receive a Ticket Order - Last Step

#### **Complete Receiving the Order**

- 1. Return to the Receive Order screen
- 2. Enter the Ticket Order Ref Number exactly as it appears, starting with a 0
- 3. Tab Confirm to complete receiving the order

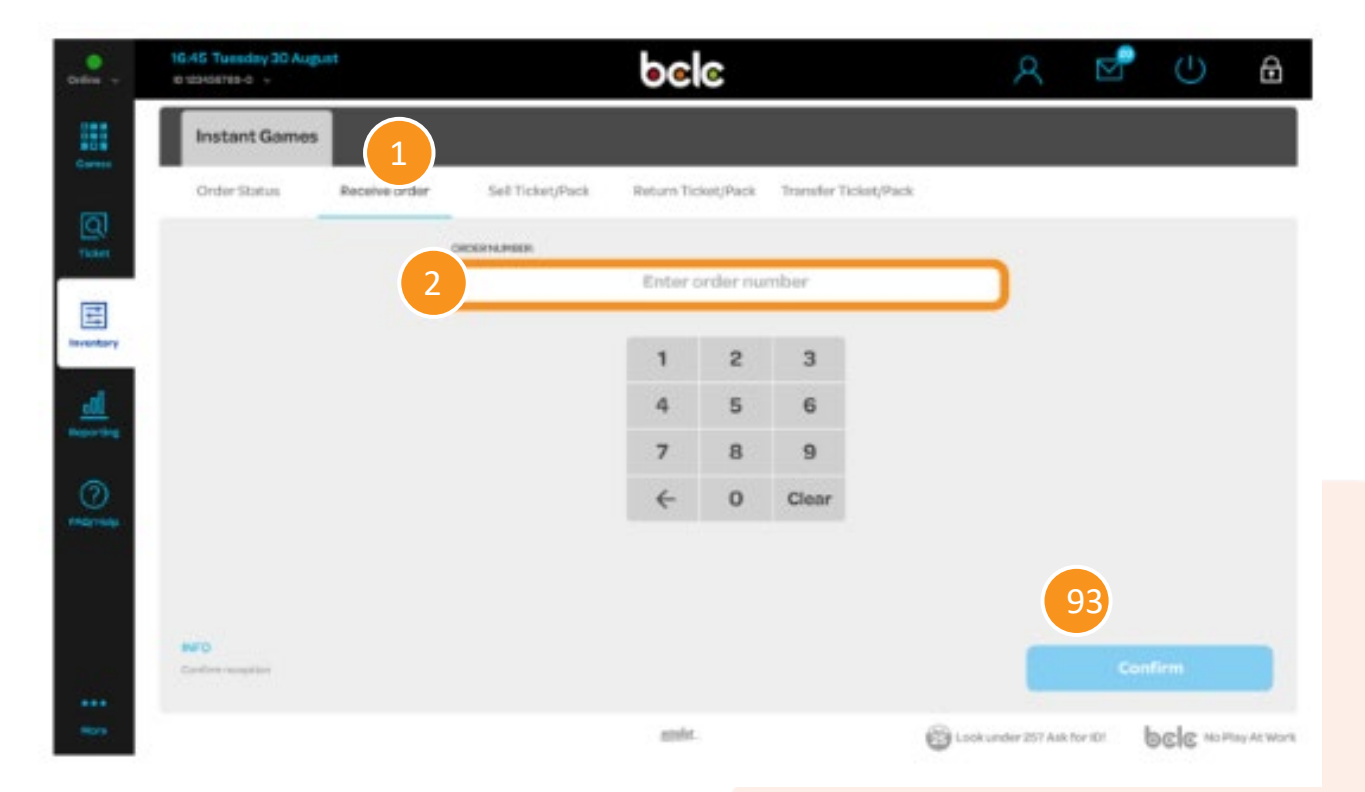

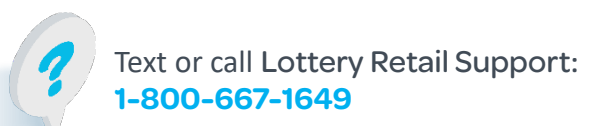

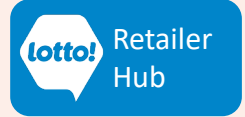

### Supplies and Point of Sale Materials

Packing Slips for orders that consist of supplies and/or Point of Sale (POS) materials only, do not have a barcode, and do not require scanning into the Lottery Terminal.

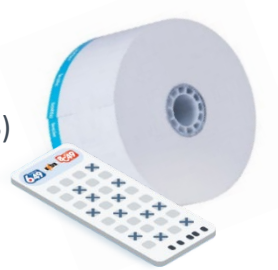

| Packing Slip       NO         Ticket Order Ref. Number : 020003       Ticket Order Ref. Number : 020003         Retailer Information       Retailer Number : RET26000         7-Eleven Store #33417       1090 HOMER STREET         Vancouver, BC V6B 2X5       Vancouver, BC V6B 2X5         Product Information       Qty Shipped       Estimated Unit Cost         280003       Lotto Max Regular SS (500)       500       \$ 0.00 | SCANNING RE        |
|----------------------------------------------------------------------------------------------------|--------------------|
| Retailer Information         Retailer Number :       RET26000         7-Eleven Store #33417       1090 HOMER STREET         Vancouver, BC V6B 2X5       Vancouver, BC V6B 2X5         Product Information         Material Code       Description       Oty Shipped       Estimated Unit Cost         280003       Lotto Max Regular SS (500)       500       \$ 0.00                                                                 |                    |
| Retailer Number :       RET26000         7-Eleven Store #33417       1090 HOMER STREET         Vancouver, BC V6B 2X5       Vancouver, BC V6B 2X5         Product Information       Qty Shipped       Estimated Unit Cost         280003       Lotto Max Regular SS (500)       500       \$ 0.00                                                                                                    |                    |
| Description         Qty Shipped         Estimated<br>Unit Cost           280003         Lotto Max Regular SS (500)         500         \$ 0.00                                                                                                    |                    |
| Material Code         Description         Qty Shipped         Estimated<br>Unit Cost           280003         Lotto Max Regular SS (500)         500         \$ 0.00                                                                                                    |                    |
| 280003 Lotto Max Regular SS (500) 500 \$ 0.00                                                                                                    | Estimated<br>Total |
|                                                                                                    | \$ 0.00            |
| 280000 A1 Terminal Ticket Rolls - Box 1 \$0.00                                                                                                    | ¢ 0 00             |
|                                                                                                    | φ U.UU             |
| ESTIMATED PAYABLE 28 DAYS FROM PACKING SLIP DATE                                                                                                    | \$ 0.00            |

Packing Slip

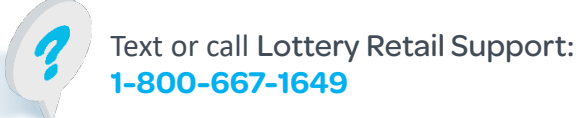

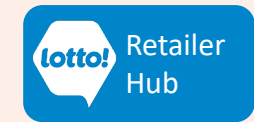

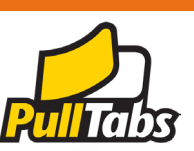

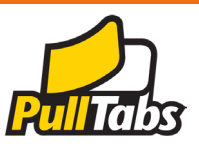

### **The Order Status Screen**

Orders in various statuses can be viewed on the Lottery Terminal.

Go to: The Inventory menu > Order Status

### **Order Status Details**

- Created: Not applicable
- Shipped:The order has been shipped from BCLC warehouse.Select a date range for orders that have been placed but not received.
- **Confirmed**: Orders that have been successfully received on the Lottery Terminal
- Cancelled: The order has been cancelled by BCLC

| 🎯 Canvas Termir          | al                                                                                                    |           | -                                            |
|--------------------------|----------------------------------------------------------------------------------------------------|-----------|----------------------------------------------|
| Online 🗸                 | 22:03:13 26 October 2022<br>Terminal: 3715801 ∨                                                                   | ୭୦୮୦      | A ☑                                          |
| Games                    | Instant Games                                                                                                    |           |                                              |
| ସ                        | Order Status Receive Order Sell Tid                                                                               | cket/Pack | Return Ticket/Pack Transfer Ticket/Pack      |
| Tickets                  | Show order details                                                                                                | YESNO     | DISPLAY ORDERS:<br>Created Shipped Confirmed |
| Inventory                | Agent 37158<br>From: Oct 21, 2022<br>To: Oct 27, 2022                                                             |           | Cancelled                                    |
| Reporting                | Type: Instants<br>Order Status: Shipped<br>Order Created: Oct 26, 2022 22:01<br>Shipment Date: Oct 26, 2022 22:01 |           | FROM TO<br>21/10/2022 () 27/10/2022 ()       |
|                          |                                                                                                    |           | ORDER ID                                     |
|                          |                                                                                                    |           | Enter                                        |
|                          |                                                                                                    |           | Print Apply Filters                          |
|                          |                                                                                                    | intralot  | Lockunder 25? Ask bele Donot play            |
| Text or<br><b>1-800-</b> | call Lottery Retail Support:<br><mark>667-1649</mark>                                                             | 9         | lotto: Retailer<br>Hub                       |

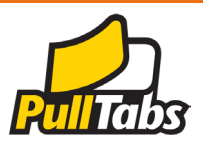

### **Scenarios and Resolutions**

#### **Incorrect Location**

If the order is delivered to the wrong store, you must decline the delivery. In the event the order was mistakenly accepted, contact Lottery Retail Support to coordinate pick up.

Ticket orders are associated with Retailer ID; therefore, the Packing Slip from an incorrect delivery cannot be scanned or received. If you attempt to receive an order that was meant for another location, the Confirm button will remain grey and cannot be selected. If this happens, contact Lottery Retail Support and report the error.

#### **Missing Packing Slip**

For a lost or missing Packing slip, you can receive the order manually by using the Ticket Order Ref Number obtained from the Lottery Terminal on the Order Status screen, or a copy of the Packing Slip can be found in the Delivery Notification email sent to the Lottery Key Contact.

#### **Order Already Received**

Orders can only be received once. An error message will appear if attempting to receive an order when the Packing Slip has already been scanned and confirmed.

### **Tickets Lost or Stolen**

Once the Packing Slip is received on the Lottery Terminal, the product is assigned to your location. BCLC encourages all Retailers to develop a process to track product in the event of a loss or theft. In the event of lost or stolen Tickets, contact Lottery Retail Support.

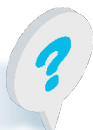

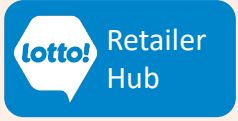